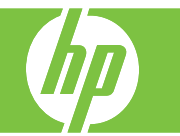

| How do I                                                 | Steps to perform                                                                                                    |
|----------------------------------------------------------|----------------------------------------------------------------------------------------------------|
| Scan and send to e-mail                                  | Place the document face-down on the scanner glass or<br>face-up in the ADF.<br>From the Home screen, touch E-mail.<br>If prompted, type your user name and password.<br>Touch the From: text box (1) to open the keyboard pop-<br>up screen and enter the information. Touch OK when<br>complete. Enter the To: and Subject: (2) information in<br>the same manner. Scroll down and complete the CC:,<br>and BCC: fields.<br>(Optional) Touch More Options (3) to change the<br>settings for the document that you are sending (for<br>example, the document is original size). If you are<br>sending a two-sided document, you should select<br>Original Sides and an option with a two-sided original.<br>Press Start or Send E-mail (4) to begin sending.<br>Remove the original document when complete. |
| Access the address book                                  | To open the address book, touch the address book button (5).                                                                                                    |
| Add a name to the address book<br>from the control panel | Touch the address book button (5).<br>Touch the plus (+) button (6).<br>Type in the name and touch OK.<br>Select the E-mail address from the drop-down menu.<br>Touch OK to save the address book entry.                                                                                                    |

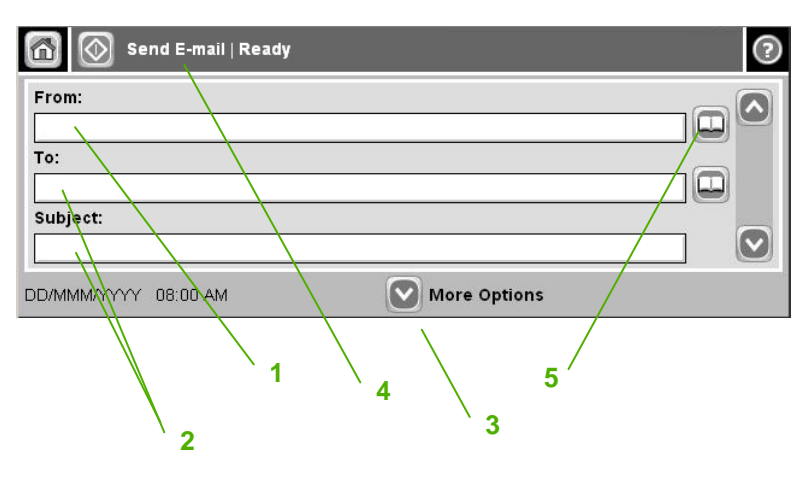

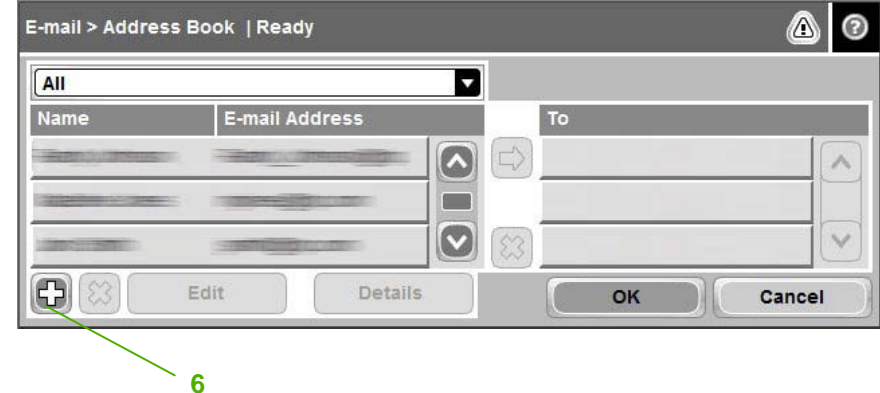

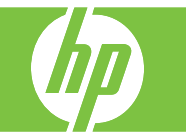

| Add a name to the address book<br>using the embedded Web server<br>a<br>s<br>(<br>r<br>j<br>iii | In a supported Web browser on your computer,<br>type the product's IP address or host name in the<br>address/URL field to open the embedded Web<br>server (EWS)                      |   | HP Color LaserJet      Series      X0000007 /RE188 9      Monortation     Series      X0000007 /RE188 9      X000     X000 |                                                                                                    |
|-------------------------------------------------------------------------------------------------|----------------------------------------------------------------------------------------------------|---|----------------------------------------------------------------------------------------------------|----------------------------------------------------------------------------------------------------|
|                                                                                                 | Click the <b>Digital Sending</b> tab (1) and then click <b>E-</b><br>mail Address Book (2). Click Add E-mail<br>Address (3). Enter the name and address<br>information. Click Apply. | 1 | Sand to Faller<br>Sand to E-hall<br>Email Address Book<br>IsportS-part<br>Live Sange<br>Live Sange<br>Live Sange<br>Hertwarces<br>Other Lielas<br>To Indian Isaport                                                                                                    | E-mail Address Book The page bits you ably cell, or divide a real addresses and distribution bits in the device a real address book. Cick Reduction without the device a real address book. Cick Reduction to the device a real address book. Cick Reduction to the device a real address book. Cick Reduction to the device a real address book. Cick Reduction to the device a real address book. Cick Reduction to the device a real address book. Cick Reduction to the device a real address book. Cick Reduction to the device a real address book. Cick Reduction to the device a real address book. Cick Reduction to the device address book. Cick Reduction to the device address bo |

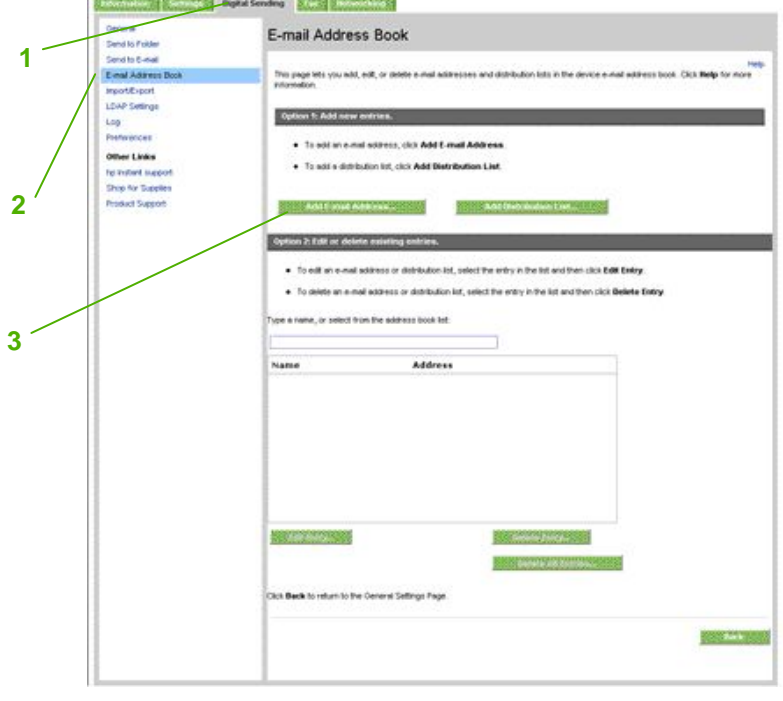

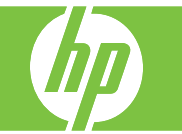

| How do I             | Steps to perform                                                                                                    |
|----------------------|----------------------------------------------------------------------------------------------------|
| Scan to a folder     | If the system administrator has made the feature<br>available, the device can scan a file and send it to a<br>folder on the network. Supported operating systems for<br>folder destinations include Windows 2000, Windows XP,<br>and Windows Server 2003.<br><b>NOTE:</b> You might be required to supply a user name and<br>password in order to use this option, or to send to certain<br>folders. See your system administrator for more<br>information.<br>Place the document face-down on the scanner glass or<br>face-up in the ADF.<br>From the Home screen, touch <b>Network Folder</b> .<br>In the <b>Quick Access Folders</b> list (1), select the folder<br>(2) in which you want to save the document.<br>Touch the <b>File Name</b> field (3) to open the keyboard pop-<br>up screen, and then type the file name.<br>Touch <b>Send to Network Folder</b> (4). |
| Improve scan quality | Make sure the scanner glass is clean and free from dust<br>to get the best quality scans.<br>For more information, see the solve problem chapter of<br>the <i>HP Color LaserJet CM6030 and CM6040MFP Series</i><br><i>User Guide</i> .                                                                                                    |

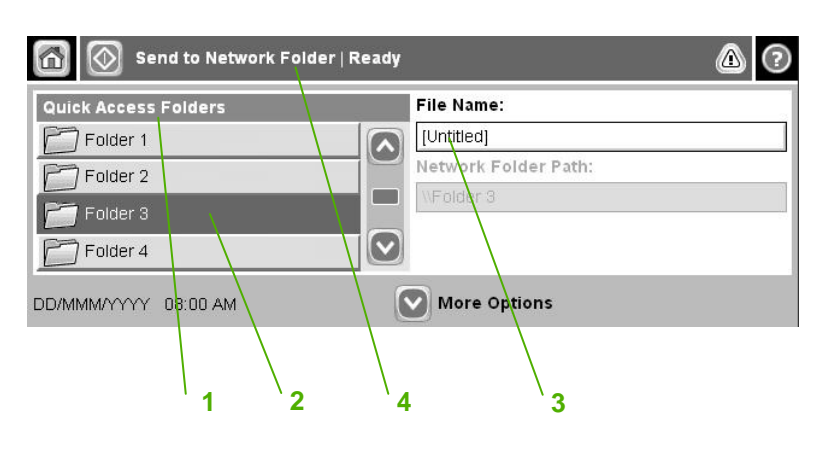